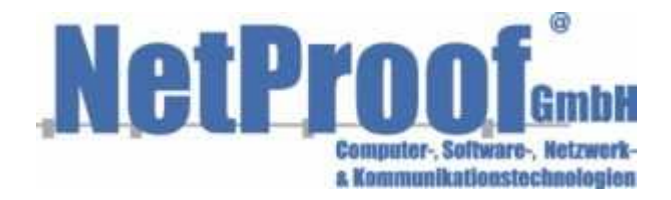

# Tobit2Exchange

Professional application for the simple, fast and reliable data export of Tobit® servers into various target formats

# List of contents

| 1.   | INTRODUCTION                                                   |
|------|----------------------------------------------------------------|
| 2.   | SYSTEM REQUIREMENTS                                            |
| 3.   | INSTALLATION / SETUP                                           |
| 3.1  | Tobit Info Center®                                             |
| 3.2  | MS Outlook®                                                    |
| 3.3  | Tobit2Exchange – Setup8                                        |
| 3.4  | Special adjustment for Outlook $^{ m R}$ 200710                |
| 3.5  | Preparations for the export into MS Exchange $^{ m R}$ 10      |
| 3.6  | Preparations for the export into MS Outlook ${ m I}$ PST Files |
| 3.7  | User Authorization                                             |
| 4.   | ACCOMPLISH THE MIGRATION                                       |
| 4.1  | Starting Tobit2Exchange15                                      |
| 4.2  | Log in - David Server®17                                       |
| 4.3  | Create a MAPI Session17                                        |
| 4.4  | Log in - MS Exchange®                                          |
| 4.5  | Log In - MS Outlook®                                           |
| 4.6  | Specify migration settings19                                   |
| 4.7  | Specify user assignment                                        |
| 4.8  | Transfer user archives                                         |
| 4.9  | Migrate global folders 22                                      |
| 4.10 | Logging                                                        |
| 4.11 | Extended Settings 25                                           |
| 4.12 | System Info                                                    |
| 4.13 | Folder options                                                 |

| 5.  | ADDITIONAL INFORMATION |
|-----|------------------------|
| 5.1 | Support                |
| 5.2 | Legal references       |

# 1. Introduction

A huge number of users has decided to use Tobit® David® Servers in the past. Because of different reasons (e.g. company coalescences, location changes, user preferences etc.) there could be a requirement to change the mail server system.

When changing a mail system the central problem is the data migration. You'll need addresses, tasks, mail, faxes, Voice news, calendar entries etc. in the new mail system as well.

For this requirement we have developed in the end of 2003 the migration tool Tobit2Exchange. Meanwhile about 300 users have migrated their Tobit® data successfully into different target systems.

Besides, Tobit2Exchange has proved itself for smaller data migrations into Outlook® PST files as well as in particular with extensive server migrations with more than 1000 users.

Tobit2Exchange is a fast, easy and reliable tool to transfer data from Tobit® Server into various target formats

Program features:

- Fast, easy and reliable data transfer from Tobit® Server into various target formats
- Migration data is highly customizable
- Manual steps are reduced to a minimum
- Supports single user and batch mode migration
- Applicable for the migration of single Tobit® Server as well as for IT companies, who migrate Tobit® data many times
- No time limit for the program usage
- Not limited to a Tobit® site id
- Extensive logging of the migration activities. Therefore it's possible to review the migration at a later stage
- Supports also older Tobit® versions (since version 6.6 with SP5a)

The following description will help you to migrate your data successfully with Tobit2Exchange into the new system environment.

# 2. System requirements

For the migration, Tobit2Exchange should be installed on a workstation, which is connected to the Tobit® server and in case of a direct migration into MS Exchange® also to this server.

As programming model Tobit2Exchange uses the so-called Collaboration Data Objects (CDO), which can be installed in the context of the Outlook® (until version 2007) Setup. This programming model allows a more professional and stable migration in the comparison to the use of the Outlook® programming model.

Tobit2Exchange is a Windows® application with graphic interface and database support. The database is used for the logging, audit trail, status administration and user allocation.

#### **Tobit® Server**

The Tobit® server must fulfill the following conditions:

- 6.6 SP5a
- Home
- SL
- XL
- V8 / V8+
- V8.5
- V10

It plays thereby no role whether the Tobit® server runs under Microsoft® Windows®, Novell® Netware® or Linux.

#### Exchange® Server

If the migration has to take place directly into MS Exchange® 2003 or 2007 server systems.

#### Tobit2Exchange Client

Tobit2Exchange can be installed on all Windows® versions starting from Windows® 2000, service patch 4 or later. The use of a Windows® XP workstation is recommended.

On the client side, intstalled versions of Tobit® InfoCenter® and Outlook® are required. The installation of Outlook® must also cover the Collaborative Data Objects (CDO).

The option CDO must be selected in the context of the Outlook® installation.

| Aicrosoft O | ffice Profess   | sional Edition 2003                    | 3                                         |                    |           |
|-------------|-----------------|----------------------------------------|-------------------------------------------|--------------------|-----------|
| dvanced Cu  | stomization     |                                        |                                           |                    |           |
| Choose u    | ipdate optio    | ns for application                     | s and tools.                              |                    |           |
|             | - I Mici        | rosoft Office Outlook                  | 2                                         |                    | ~         |
|             |                 | .NET Programma                         | bility Support                            |                    | <u></u>   |
|             | 8               | - Help                                 | 575567 • 575 • 775 • 576 • 576 • 576 • 57 |                    |           |
|             | ÷ 😑             | Importers and Ex                       | porters                                   |                    |           |
|             | • 😑             | - Stationery                           |                                           |                    |           |
|             |                 | <ul> <li>Address Book Cor</li> </ul>   | ntrol                                     |                    |           |
|             |                 | <ul> <li>Visual Basic Scrip</li> </ul> | ting Support                              |                    |           |
|             |                 | Schedule Plus                          | a Objects                                 |                    |           |
|             |                 | <ul> <li>Outlook Template</li> </ul>   | e Files                                   |                    | (44)      |
|             | -               |                                        | 0.000000                                  |                    |           |
| Descripti   | on              |                                        |                                           |                    |           |
| Desktop v   | ersion of the I | Microsoft Exchange :                   | Server                                    |                    |           |
| Object Pro  | ogramming Lik   | brary.                                 |                                           |                    |           |
|             |                 |                                        |                                           |                    |           |
|             |                 |                                        |                                           | Space Required on  | C:1952 KB |
|             |                 |                                        |                                           | Snare Available on | C:14 GB   |

Outlook® has to be the standard mail client, because the Outlook® Mapi32.dll has to be used.

Please consider the notes for the use of MS Outlook® 2007 in this document.

Which mail program is used by default can be examined for example in the MS Explorer® (Extras, Internet Options, Programs).

| Internet programs        | which program Windows automatically uses                         | s for    |
|--------------------------|------------------------------------------------------------------|----------|
| each Internet se         | ervice.                                                          |          |
| HTML editor:             | Microsoft Office Word                                            | *        |
| E-mail:                  | Microsoft Office Outlook                                         | ~        |
| Newsgroups:              | Outlook Express                                                  | *        |
| Internet call:           | NetMeeting                                                       | ~        |
| Calendar:                | Microsoft Office Outlook                                         | *        |
| Contact list:            | Microsoft Office Outlook                                         | *        |
| Reset Web Settings       | You can reset Internet Explorer to the defa<br>and search pages. | ult home |
| Manage Add-ons           | Enable or disable browser add-ons install<br>your computer.      | led on   |
| Internet Explorer should | check to see whether it is the default by                        |          |
|                          |                                                                  |          |

# 3. Installation / Setup

#### 3.1 Tobit Info Center®

On the migration client an executable version of the Tobit InfoCenter® must be installed. it has to be guaranteed that the logged in user has sufficient authorizations to access the Tobit® server.

It's also useful that the logged in user has also a mail archive. All versions of the Tobit InfoCenter® are supported, starting from 6.6 SP5a.

#### 3.2 MS Outlook®

On the client workstation a supported version of ms Outlook® must be installed. We recommend the use of Outlook® 2003.

As described earlier, Outlook® has to be the standard mail client and the installation of Outlook® must also cover the Collaborative Data Objects (CDO).

#### 3.3 Tobit2Exchange – Setup

On our Website <u>www.tobit2exchange.de</u> you find the latest program version. As a registered user you'll receive a license file, which must be copied into the Tobit2Exchange program directory.

The installation can be started by executing the file Setup.exe.

| 🛃 Tobit2Exchange 1.6.1 Setup |                                                                                                    |  |  |  |  |
|------------------------------|----------------------------------------------------------------------------------------------------|--|--|--|--|
|                              | Welcome to the Tobit2Exchange 1.6.1 installation program.                                                                                                    |  |  |  |  |
|                              | Setup cannot install system files or update shared files if they are in use. Before proceeding, we recommend that you close any applications you may be running. |  |  |  |  |
|                              | k₀ –                                                                                                    |  |  |  |  |
|                              | OK E <u>x</u> it Setup                                                                                                    |  |  |  |  |

After confirming the OK Button you'll see the following dialog:

| 💤 Tobit2Exchange 1.6.1 Setup 🛛 🔀                                                                   |                     |  |  |  |
|----------------------------------------------------------------------------------------------------|---------------------|--|--|--|
| Begin the installation by clicking t                                                               | he button below.    |  |  |  |
| Click this button to install Tobit2Exchange 1.6.1 software to the specified destination directory. |                     |  |  |  |
| C:\Program Files\Tobit2Exchange\ Change Directory                                                  |                     |  |  |  |
|                                                                                                    |                     |  |  |  |
|                                                                                                    | E <u>x</u> it Setup |  |  |  |

In this dialog you can specify the path, in which the Tobit2Exchange will be installed.

The default path C:\Programme\Tobit2Exchange on Germans and/or C:\Program Files\Tobit2Exchange on English systems is preset.

The button "change directory" allows to specify a different directory. Clicking the button above starts the installation procedure.

After an successful installation you see the conclusion dialog:

| Tobit2Exchange 1.6.1 Setup                             |  |  |
|--------------------------------------------------------|--|--|
| Tobit2Exchange 1.6.1 Setup was completed successfully. |  |  |
|                                                        |  |  |
|                                                        |  |  |

In some cases it can be necessary that the computer must be restarted.

#### 3.4 Special adjustment for Outlook® 2007

Starting from Outlook® 2007 the required Collaboration Data Objects (CDO) can't be installed any longer in the context of the Outlook® Setup. The installation of the CDO Libraries has to take place manually.

The following steps are required:

- Download CDO2007.zip from our Website
- Execute the file ExchangeCDO.msi
- Copy the file mapi32.dll into the directory "c:\windows\system32"

After a successful installation of the CDO you can also Outlook® 2007 for the migration.

#### 3.5 **Preparations for the export into MS Exchange**®

Before the migration all mailboxes for the target users should have been created in Exchange®. An Admin user should get corresponding access authorizations on the mailboxes.

The correct connection to the Exchange® server should be tested before starting migration. You should try to create a connection with Outlook® to the Exchange® server.

Detailed How-To documents are available to all registered Users on our website <u>www.tobit2exchange.de</u>. Within these documents the assignment of the user authorizations is described in detail.

The documents contain 1:1 ready to use examples on David® and Exchange® side.

#### 3.6 Preparations for the export into MS Outlook® PST Files

With Tobit2Exchange you can create a corresponding Outlook® PST file comfortably for each migrated Tobit® user.

The so-called batch mode supports the automatically creation of PST files for several migrated user, which can be distributed afterwards to the target workstations. In the single mode the same PST file is used during the migration. This file has to be distributed directly after the migration. For most cases the batch mode is recommended.

For the Outlook® migration a working Mail profile is presupposed. This Mail profile must contain an (empty) a PST file. After a fresh Outlook® installation a mail profile with the name "Outlook" should exist. If you must create another Mail profile, you can make this over the control panel, mail.

Example: Create a mail profile named "Migration"

After double clicking the icon Mail in the control panel you see the following dialog:

| E-mail Accounts                                                                          |                 |
|------------------------------------------------------------------------------------------|-----------------|
| Setup e-mail accounts and directories.                                                   | E-mail Accounts |
| Data Files                                                                               |                 |
| Change settings for the files Outlook uses to store e-mail messages and documents.       | Data Files      |
| Profiles                                                                                 |                 |
| Setup multiple profiles of e-mail accounts and data files. Typically, you only need one. | Show Profiles   |
|                                                                                          |                 |
| k                                                                                        | Close           |

With the button "Show Profiles" you see the currently installed mail profiles

By clicking the button "Add" you can create a new profile.

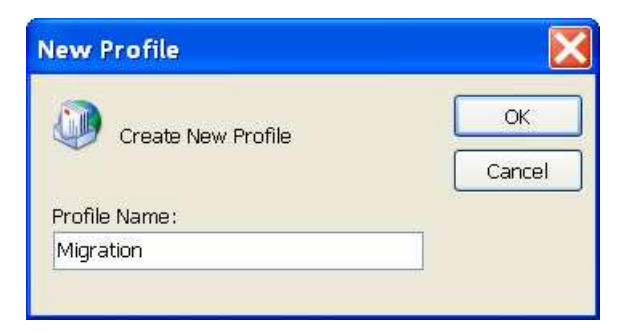

After entering the profile name and clicking the OK button, you see the following dialog.

| E-mail Accounts |                                                                                             | X   |
|-----------------|---------------------------------------------------------------------------------------------|-----|
|                 | This wizard will allow you to change the e-mail accounts and directories that Outlook uses. |     |
|                 | E-mail                                                                                      |     |
|                 | ◯ Add a new e-mail account                                                                  |     |
|                 | View or change existing e-mail accounts                                                     |     |
|                 | Directory                                                                                   |     |
|                 | Add a new directory or address book                                                         |     |
|                 | ○ View or change existing directories or address books                                      |     |
|                 | < Back Next > Clo                                                                           | ise |

Please select the option "View or change existing e-mail accounts" an press the button "Next". This brings you to the following screen.

| E-mail Accounts                      |                                                 |                                       |  |  |
|--------------------------------------|-------------------------------------------------|---------------------------------------|--|--|
| E-mail Accounts<br>You can select ar | n account and change its settings or remove it. | A A A A A A A A A A A A A A A A A A A |  |  |
| Outlook processes e-i                | mail for these accounts in the following order: |                                       |  |  |
| Name                                 | Type Change                                     |                                       |  |  |
|                                      | Add                                             |                                       |  |  |
|                                      | Remove                                          |                                       |  |  |
|                                      | Set as Default                                  |                                       |  |  |
|                                      | Move Up                                         |                                       |  |  |
|                                      | Move Down                                       |                                       |  |  |
| Deliver new e-mail to                | the following location:                         |                                       |  |  |
|                                      | New Outlook Data File                           |                                       |  |  |
|                                      |                                                 | ß                                     |  |  |
|                                      | Sack Finish                                     | Cancel                                |  |  |

In this screen you've to press the button "Finish" to complete the installation. You'll see the following warning, which can be ignored by clicking the OK button.

| Micro | Microsoft Office Outlook                                                                                                    |  |  |
|-------|----------------------------------------------------------------------------------------------------|--|--|
| (į)   | If you want to create a profile with no e-mail accounts, click OK. If you do not want to create a profile at all, click Cancel. |  |  |
|       | OK Cancel                                                                                                    |  |  |

With this step you reached that a Mail profile with an empty PST file was created.

#### 3.7 User Authorization

The largest part of the support inquiries has to do with problems with the assignment of the user authorizations. The migration can be accomplished problem-free only if there are sufficient authorizations on the Tobit® and Exchange® side.

Detailed How-To documents are available to all registered Users. Within these documents the assignment of the user authorizations is described in detail.

The documents contain 1:1 usable examples on David® and Exchange® side

# 4. Accomplish the migration

Before we start working with Tobit2Exchange the following chart explains the relationship between the different components that are involved in the migration process.

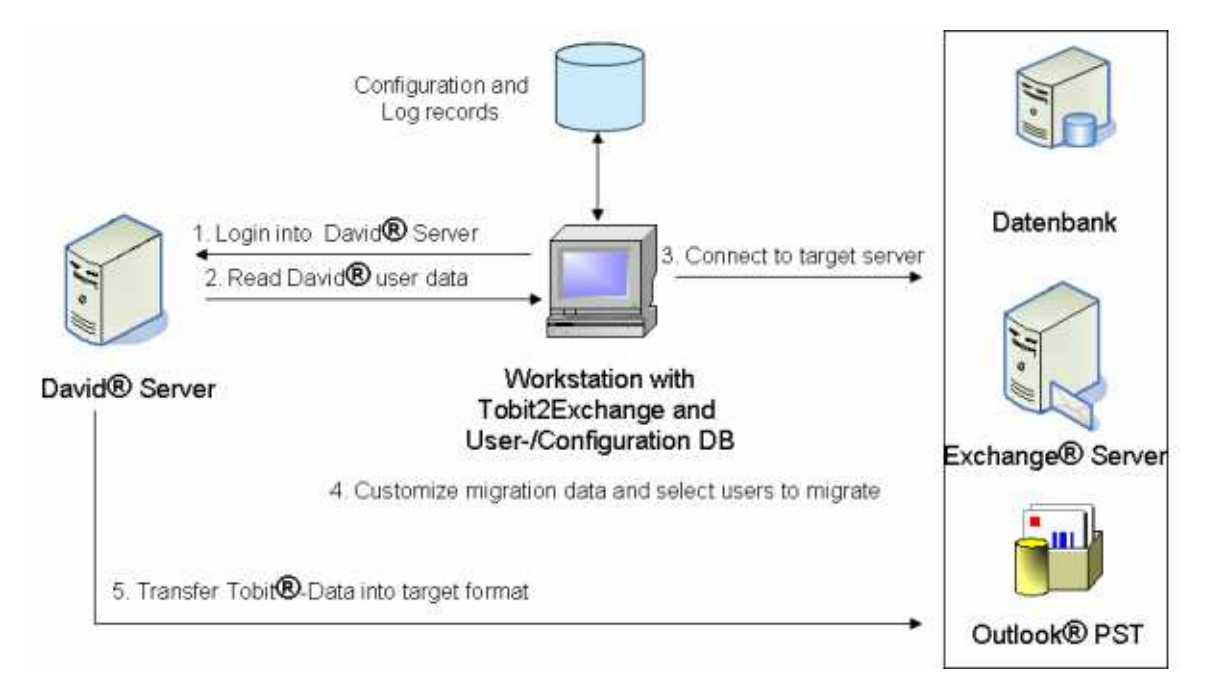

### 4.1 Starting Tobit2Exchange

After the first start of Tobit2Exchange you'll see to the following message dialog, which shows to you that the necessary connection to the log database is not yet installed. After pressing the OK button the ODBC connection is installed automatically.

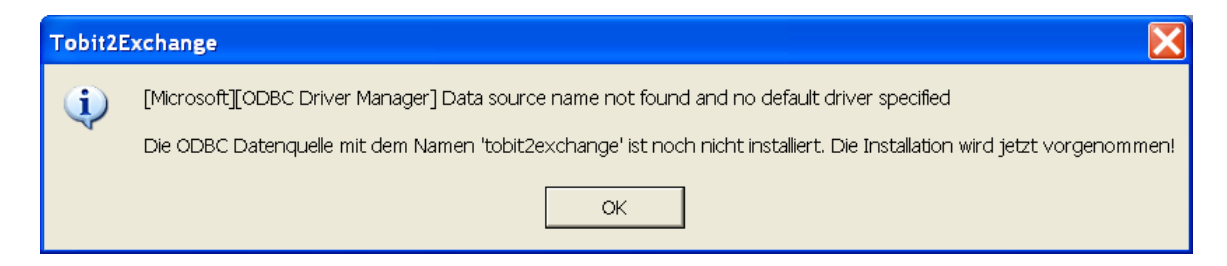

Subsequently, an ODBC system DSN with the name "tobit2exchange" is installed on your system.

Now you see the main screen of Tobit2Exchange

| David® Settings         Dv/SE API 8.50a 217       V8+ Mode         User Name:       usrmigration         Password:                                                                                                    | Tobit2Exchange                                | X                                         |  |  |  |
|----------------------------------------------------------------------------------------------------|-----------------------------------------------|-------------------------------------------|--|--|--|
| David® Settings       Exchange® / Outlook® Settings         DMSE API 8.50a 217       V8+ Mode         User Name:       usrmigration         Password:       Server:         Devid Devid Server       OEM-SERVER         Login David Server       Login MAPI Session         Migration settings       Calendar attachments       Drafts         ✓ Calendar       ✓ Calendar attachments       Drafts         ✓ Personal contacts       ✓ Address categories       ✓         ✓ Incoming mails       ✓ Outgoing mails       ✓ Mail attachments         ✓ Complete audit trail       ✓ Delete exchange data       Check archive sizes         ✓ Debug Information       User assignment       Quer Signment         User       User assignment       Audit trail       Extended settings         User assignment       Audit trail       Extended settings       Size         User assignment       Audit trail       Extended settings       Size         User       User // Size       Size       Size                                                                                                    | Tobit2Exchange 1.6.1                          |                                           |  |  |  |
| DMSE AP18.50a 217       V8+ Mode         User Name:       usrmigration         Password:                                                                                                    | David® Settings                               | Exchange® / Outlook® Settings             |  |  |  |
| User Name: usrmigration User Name: usrmigration Server: OEM-SERVER<br>Login David Server Login MAPI Session          Migration settings         ✓ Calendar       ✓ Calendar attachments         ✓ Personal contacts       ✓ Address categories         ✓ Tasks       ✓ Task attachments         ✓ Incoming mails       ✓ Outgoing mails         ✓ Debug Information       ✓ Delete exchange data         Select all users       Deselect all users         User       User/PST         Start transfer       Delete log files                                                                                                    | Dv/SE API 8.50a 217 T V8+ Mode                | ● Exchange                                |  |  |  |
| Pessword:       Server:       OEM-SERVER         Login David Server       Login MAPI Session         Migration settings       Image: Calendar attachments       Drafts         Image: Calendar       Image: Calendar attachments       Drafts         Image: Calendar       Image: Calendar attachments       Drafts         Image: Calendar       Image: Calendar attachments       Image: Calendar attachments         Image: Calendar       Image: Calendar attachments       Image: Calendar attachments         Image: Complete audit trail       Image: Calendar attachments       Image: Calendar attachments         Image: Complete audit trail       Image: Calendar attachments       Image: Calendar attachments         Image: Complete audit trail       Image: Calendar attachments       Image: Calendar attachments         Image: Complete audit trail       Image: Calendar attachments       Image: Calendar attachments         Image: Complete audit trail       Image: Calendar attachments       Image: Calendar attachments         Image: Complete audit trail       Image: Calendar attachments       Image: Calendar attachments         Image: Complete audit trail       Image: Calendar attachments       Image: Calendar attachments         Image: Complete audit trail       Image: Calendar attachments       Image: Calendar attachments         User       Calendar at                                                                                                    | User Name: usrmigration                       | User Name: usrmigration                   |  |  |  |
| Server:       DEM-SERVER         Login David Server       Login MAPI Session         Migration settings       Image: Calendar attachments       Drafts         Image: Calendar       Image: Calendar attachments       Drafts         Image: Calendar       Image: Calendar attachments       Drafts         Image: Calendar       Image: Calendar attachments       Image: Calendar attachments         Image: Calendar       Image: Calendar attachments       Image: Calendar attachments         Image: Complete audit trail       Image: Calendar attachments       Image: Calendar attachments         Image: Complete audit trail       Image: Calendar attachments       Image: Calendar attachments         Image: Complete audit trail       Image: Calendar attachments       Image: Calendar attachments         Image: Complete audit trail       Image: Calendar attachments       Image: Calendar attachments         Image: Complete audit trail       Image: Calendar attachments       Image: Calendar attachments         Image: Complete audit trail       Image: Calendar attachments       Image: Calendar attachments         Image: Complete audit trail       Image: Calendar attachments       Image: Calendar attachments         Image: Complete audit trail       Image: Calendar attachments       Image: Calendar attachments         Image: Calendar attachments       Image: Calend                                                                                                    | Password:                                     | Server: OEM-SERVER                        |  |  |  |
| Login David Server       Login MAPI Session         Migration settings <ul> <li>Calendar</li> <li>Calendar attachments</li> <li>Dratts</li> <li>Personal contacts</li> <li>Address categories</li> <li>Tasks</li> <li>Task attachments</li> <li>Incoming mails</li> <li>Outgoing mails</li> <li>Mail attachments</li> <li>Complete audit trail</li> <li>Delete exchange data</li> <li>Check archive sizes</li> </ul> <li>Select all users</li> <li>Deselect all users</li> <li>User assignment</li> <li>Audit trail</li> <li>Extended settings</li> <li>Global folders</li> <li>System Info</li> <li>Folder options</li>                                                                                                    | Server: OEM-SERVER                            |                                           |  |  |  |
| Migration settings         ✓ Calendar       ✓ Calendar attachments         ✓ Personal contacts       ✓ Address categories         ✓ Tasks       ✓ Task attachments         ✓ Incoming mails       ✓ Outgoing mails       ✓ Mail attachments         ✓ Complete audit trail       ✓ Delete exchange data       Check archive sizes         ✓ Debug Information       Deselect all users         User assignment       Audit trail       Extended settings         User assignment       Audit trail       Extended settings         User       User/PST       Status         ✓       Size                                                                                                    | Login David Server                            | Login MAPI Session                        |  |  |  |
| Image: Calendar       Image: Calendar attachments       Image: Calendar attachments         Image: Personal contacts       Image: Address categories         Image: Tasks       Image: Task attachments         Image: Task attachments       Image: Task attachments         Image: Task attachments       Image: Task attachments         Image: Task attachments       Image: Task attachments         Image: Task attachments       Image: Task attachments         Image: Complete audit trail       Image: Task attachments         Image: Complete audit trail       Image: Task attachments         Image: Complete audit trail       Image: Task attachments         Image: Complete audit trail       Image: Complete audit trail         Image: Complete audit trail       Image: Complete audit trail         Image: Complete audit trail       Image: Complete audit trail         Image: Complete audit trail       Image: Complete audit trail         Image: Complete audit trail       Image: Complete audit trail         Image: Complete audit trail       Image: Complete audit trail         Image: Complete audit trail       Image: Complete audit trail         Image: Complete audit trail       Image: Complete audit trail         Image: Complete audit trail       Image: Complete audit trail         Image: Complete audit trail       Image: Complet                                                                                                    | Migration settings                            |                                           |  |  |  |
| Personal contacts       Image: Address categories         Tasks       Task attachments         Incoming mails       Image: Outgoing mails       Image: Mail attachments         Complete audit trail       Image: Outgoing mails       Image: Mail attachments         Complete audit trail       Image: Outgoing mails       Image: Mail attachments         Image: Outgoing mails       Image: Outgoing mails       Image: Mail attachments         Image: Outgoing mails       Image: Outgoing mails       Image: Mail attachments         Image: Outgoing mails       Image: Outgoing mails       Image: Mail attachments         Image: Outgoing mails       Image: Outgoing mails       Image: Mail attachments         Image: Outgoing mails       Image: Outgoing mails       Image: Mail attachments         Image: Outgoing mails       Image: Outgoing mails       Image: Outgoing mails       Image: Outgoing mails         Image: Outgoing mails       Image: Outgoing mails       Image: Outgoing mails       Image: Outgoing mails       Image: Outgoing mails       Image: Outgoing mails         Image: Outgoing mails       Image: Outgoing mails       Image: Outgoing mails       Image: Outgoing mails       Image: Outgoing mails       Image: Outgoing mails       Image: Outgoing mails       Image: Outgoing mails       Image: Outgoing mails       Image: Outgoing mails       Image: Outgoing mails <td>✓ Calendar ✓ Calendar</td> <td>rattachments 🔽 Drafts</td>                                                                                                    | ✓ Calendar ✓ Calendar                         | rattachments 🔽 Drafts                     |  |  |  |
| Image: Task attachments         Incoming mails       Outgoing mails       Mail attachments         Complete audit trail       Delete exchange data       Check archive sizes         Debug Information       Deselect all users       Clobal folders         User assignment       Audit trail       Extended settings       Global folders         User assignment       Audit trail       Extended settings       Global folders         User       User Assignment       User       Size         User       User/PST       Status       Size         Image: Start transfer       Delete log files       Exit                                                                                                    | Personal contacts V Address                   | categories                                |  |  |  |
| Incoming mails       Image: Outgoing mails       Image: Mail attachments         Image: Complete audit trail       Image: Delete exchange data       Image: Check archive sizes         Image: Debug Information       Image: Deselect all users       Image: Deselect all users         Image: Deselect all users       Deselect all users       Image: Deselect all users         Image: Deselect all users       Image: Deselect all users       Image: Deselect all users         Image: Deselect all users       Image: Deselect all users       Image: Deselect all users         Image: Deselect all users       Image: Deselect all users       Image: Deselect all users         Image: Deselect all users       Image: Deselect all users       Image: Deselect all users         Image: Deselect all users       Image: Deselect all users       Image: Deselect all users         Image: Deselect all user       Image: Deselect all users       Image: Deselect all users         Image: Image: Deselect all user       Image: Image: Deselect all user       Image: Image: Imag | 🔽 Tasks 🔽 Task atta                           | chments                                   |  |  |  |
| Complete audit trail <ul> <li>Delete exchange data</li> <li>Check archive sizes</li> </ul> Select all users         Deselect all users           User assignment         Audit trail           User         User/PST           User         Status           Size         Image: Size           Image: Size         Image: Size           Image: Size         Image: Size                                                                                                    | ✓ Incoming mails ✓ Outgoing                   | mails 🔽 Mail attachments                  |  |  |  |
| Select all users       Deselect all users         User assignment       Audit trail         User       User assignment         User       User/PST         Status       Size                                                                                                    | Complete audit trail                          | kchange data 🛛 🔽 Check archive sizes      |  |  |  |
| Select all users       Deselect all users         User assignment       Audit trail       Extended settings       Global folders       System Info       Folder options         User       User assignment       User       Status       Size         User       User/PST       Status       Size         Image: Status       Image: Status       Image: Size       Image: Size         Image: Status       Image: Size       Image: Size       Image: Size         Image: Status       Image: Size       Image: Size       Image: Size         Image: Size       Image: Size       Image: Size       Image: Size         Image: Size       Image: Size       Image: Size       Image: Size         Image: Size       Image: Size       Image: Size       Image: Size         Image: Size       Image: Size       Image: Size       Image: Size         Image: Size       Image: Size       Image: Size       Image: Size         Image: Size       Image: Size       Image: Size       Image: Size         Image: Size       Image: Size       Image: Size       Image: Size         Image: Size       Image: Size       Image: Size       Image: Size       Image: Size         Image: Size       Image: Size       Image: Siz                                                                                                    | ✓ Debug Information                           |                                           |  |  |  |
| User assignment Audit trail Extended settings Global folders System Info Folder options User assignment User User/PST Status Size                                                                                                    | Select all users Deselect all u               | users                                     |  |  |  |
| User User/PST Status Size                                                                                                    | User assignment Audit trail Extended settings | Global folders System Info Folder options |  |  |  |
| User     User/PSI     Status     Size       Start transfer     Delete log files     Exit                                                                                                    | User a                                        | ssignment                                 |  |  |  |
| Start transfer Delete log files Exit                                                                                                    | User User/PST                                 | Status ka                                 |  |  |  |
|                                                                                                    | Start transfer                                | te log files                              |  |  |  |
|                                                                                                    |                                               |                                           |  |  |  |

#### 4.2 Log in - David Server®

The first step is the login process into the David® server. For this purpos you need a user, who has sufficient authorizations on it.

After entering the correct values for the fields users, password and server you can click the button "Login David® server". Hereby the table "user assignment" is filled with the user data.

| U | User assignment Audit trail Extended settings Global folders System Info Folder options |                       |        |      |
|---|-----------------------------------------------------------------------------------------|-----------------------|--------|------|
|   |                                                                                         | User assignment       |        |      |
|   | User                                                                                    | User/PST              | Status | Size |
|   | #00000000#DvISE System User (0                                                          | #00000000#DvISE Syste |        | n.a. |
| ► | UserA (10050000)                                                                        | UserA                 |        | n.a. |
|   | UserB (5A010001)                                                                        | UserB                 |        | n.a. |
|   | Administrator (10004000)                                                                | Administrator         |        | n.a. |
|   | UserC (10030000)                                                                        | UserC                 |        | n.a. |
|   | usrMigration (10008000)                                                                 | usrMigration          |        | n.a. |
|   | UserD (10034000)                                                                        | UserD                 |        | n.a. |
|   |                                                                                         |                       |        |      |
|   |                                                                                         |                       | L3     |      |

#### Table columns

- User Display name und David® user ID
- User-PST User-/Mailboxname on the Exchange® / Outlook side
- **Status** Migration status of the selected user

**Size** – Size of the mail archive in David®. n.a. indicates that the size wasn't determined yet

#### 4.3 Create a MAPI Session

The next step is to establish of the MAPI session. After successful creation the button "Start transfer" gets enabled.

| Before establishing MAPI session | <u>S</u> tart transfer |
|----------------------------------|------------------------|
| After establishing MAPI session: | <u>S</u> tart transfer |

#### 4.4 Log in - MS Exchange®

For the direct migration into MS Exchange® you've to select the option "Exchange" and enter the user and server name.

Subsequently, you can click the button "Login MAPI session".

| Exchange® / Outlook® Settings |                            |  |  |
|-------------------------------|----------------------------|--|--|
| Exchange                      | ◯ <u>O</u> utlook          |  |  |
| User Name:                    | usrmigration               |  |  |
| Server:                       | OEM-SERVER                 |  |  |
|                               |                            |  |  |
|                               | Login <u>M</u> API Session |  |  |

#### 4.5 Log In - MS Outlook®

If you want to make the migration into Outlook® PST files, then you've to select the option "Outlook" and specify the name of the mail profile. In our example we use the previously created profile named "migration".

| David® Settings    |                    |  |
|--------------------|--------------------|--|
| DVISE API 8.50a 21 | 7 🔽 V8+ Mode       |  |
| User Name:         | usrmigration       |  |
| Password:          | kokololok          |  |
| Server:            | OEM-SERVER         |  |
|                    | Login David Server |  |

Subsequently, you can click the button "Login MAPI session".

#### 4.6 Specify migration settings

The central migration settings can be durably specified. After a restart of the program these settings do not need again to be specified.

| Migration settings   |                        |                        |
|----------------------|------------------------|------------------------|
| Calendar             | 🔽 Calendar attachments | 🔲 Drafts               |
| Personal contacts    | ✓ Address categories   |                        |
| 🔽 Tasks              | 🔽 Task attachments     |                        |
| Incoming mails       | 🔽 Outgoing mails       | 🔽 Mail attachments 🛛 🗟 |
| Complete audit trail | 🔽 Delete exchange data | Check archive sizes    |
| Debug Information    | ✓ Create PST           | in: c:\temp            |

#### Meaning of the fields

| Field                | Description                                                                                                    |
|----------------------|----------------------------------------------------------------------------------------------------|
| Calendar             | Migrate calendar entries?                                                                                                    |
| Calendar attachments | Migrate calendar related attachments?                                                                                                    |
| Drafts               | Migrate drafts?                                                                                                    |
| Personal contacts    | Migrate personal contacts?                                                                                                    |
| Address categories   | Export the address categories?                                                                                                    |
| Tasks                | Migrate tasks? This option is only available since David® V7                                                                                                  |
| Task attachments     | Migrate task related attachments?                                                                                                    |
| Incoming mails       | Migrate incoming mails?                                                                                                    |
| Outgoing mails       | Migrate outgoing mails?                                                                                                    |
| Mail attachments     | Migrate message attachments?                                                                                                    |
| Complete audit trail | Create a logging record for each transfered message?                                                                                                    |
| Delete exchange data | Should the existing data in the target system deleted? The setting refers only for the selected user.                                                         |
| Check archive sizes  | Shall the program examine the archive size for<br>the selected user? Accordingly you can handle<br>the limitation of elder PST files (restriction on 2<br>GB) |

| Debug Information | Specifies whether debugging information should be logged                                                                  |
|-------------------|----------------------------------------------------------------------------------------------------|
| Create PST        | Do you want use the batch mode, in which a pst file is created for each selected user? Only valid for Outlook® migration. |
| in                | Specifies the directory in which the PST files should be copied out. Only valid for Outlook® migration.                   |

#### 4.7 Specify user assignment

After initially displaying the Tobit® users, the User/PST has the same value as the tobit display name. A Tobit® user "test" would go without a manual change into the Exchange® user test and/or the PST file the named Test.pst.

The column User/PST is editable, so that hereby a deviating allocation can be achieved. Users can be selected by pressing CTRL together with the left mouse button.

|   | Select all users                                                                        | Deselect all users    |        |      |  |  |
|---|-----------------------------------------------------------------------------------------|-----------------------|--------|------|--|--|
| U | User assignment Audit trail Extended settings Global folders System Info Folder options |                       |        |      |  |  |
|   |                                                                                         | User assignment       |        |      |  |  |
|   | User                                                                                    | User/PST              | Status | Size |  |  |
|   | #00000000#DvISE System User (I                                                          | #00000000#DvISE Syste |        | n.a. |  |  |
| ► | UserA (10050000)                                                                        | UserA                 |        | n.a. |  |  |
|   | UserB (5A010001)                                                                        | UserB                 |        | n.a. |  |  |
|   | Administrator (10004000)                                                                | Administrator         |        | n.a. |  |  |
|   | UserC (10030000)                                                                        | UserC                 |        | n.a. |  |  |
|   | usrMigration (10008000)                                                                 | usrMigration          |        | n.a. |  |  |
|   | UserD (10034000)                                                                        | UserD                 |        | n.a. |  |  |
|   |                                                                                         |                       |        |      |  |  |

#### 4.8 Transfer user archives

After the user mapping was specified, you can begin the migration process. The migration can be done user by user or for multiple selected users at a time (STRG + left mouse button selects or deselects a user). The following selection would cause that the users "UserA" and "UserB" will be migrated.

|   | User assignment                |                       |        |      |  |
|---|--------------------------------|-----------------------|--------|------|--|
|   | User                           | User/PST              | Status | Size |  |
|   | #00000000#DvISE System User (l | #00000000#DvISE Syste |        | n.a. |  |
| • | UserA (10050000)               | UserA                 |        | n.a. |  |
|   | UserB (5A010001)               | UserB                 |        | n.a. |  |
|   | Administrator (10004000) - V   | Administrator         |        | n.a. |  |
|   | UserC (10030000)               | UserC                 |        | n.a. |  |
|   | usrMigration (10008000)        | usrMigration          |        | n.a. |  |
|   | UserD (10034000)               | UserD                 |        | n.a. |  |

The button "Start transfer" starts the migration of the selected users.

After this the migration status appears in the table:

| User assignment |                          |                        |                                 |      |   |
|-----------------|--------------------------|------------------------|---------------------------------|------|---|
|                 | User                     | User/PST               | Status                          | Size | Γ |
|                 | #00000000#DvISE System U | #00000000#DvISE Syster |                                 | n.a. |   |
| ►               | UserA (10050000)         | UserA                  | Succeeded - 16.08.2007 17:11:52 | n.a. |   |
|                 | UserB (5A010001)         | UserB                  | Succeeded - 16.08.2007 17:12:03 | n.a. |   |
|                 | Administrator (10004000) | Administrator          |                                 | n.a. | ] |
|                 | UserC (10030000)         | UligrC                 |                                 | n.a. | ] |
|                 | usrMigration (10008000)  | usrMigration           |                                 | n.a. | - |
|                 | UserD (10034000)         | UserD                  |                                 | n.a. | ] |
|                 | -                        |                        |                                 |      | 1 |

In our example we'll find the two PST files in the directory "C:\temp".

| BUserA (10050000).pst  | 29.777 KB | Office Data File | 12.08.2007 08:38 |
|------------------------|-----------|------------------|------------------|
| 🔡 UserB (5A010001).pst | 513 KB    | Office Data File | 12.08.2007 08:38 |

Depending upon the installed security patch level a dialog can appear when accessing contacts in outlook:

| Micros | Microsoft Office Outlook 🛛 🔀                                                                          |  |  |
|--------|----------------------------------------------------------------------------------------------------|--|--|
| ⚠      | A program is trying to access e-mail addresses you have stored in Outlook. Do you want to allow this? |  |  |
|        | If this is unexpected, it may be a virus and you should choose "No".                                  |  |  |
|        | Allow access for 1 minute                                                                             |  |  |
|        | Yes No Help                                                                                           |  |  |

This dialog can be confirmed by clicking "Yes". You can find some useful tools in the internet, which can confirm this dialog automatically.

#### 4.9 Migrate global folders

Over the tab "Global folders" the migration of the global/public folders can be made.

| User assignment Audit trail Extended settings | Global folders System Info Folder options |
|-----------------------------------------------|-------------------------------------------|
| Global folders                                |                                           |
| Full Path                                     | State                                     |
|                                               |                                           |
|                                               |                                           |
|                                               |                                           |
| N                                             |                                           |
| 4                                             |                                           |
|                                               |                                           |
|                                               |                                           |
| Deside the William                            | The four last of the                      |
| <u>H</u> ead global folders                   | Iransfer selected folders                 |

The first step is to determine the global folder names. This can be achieved by clicking the button "Read global folders". Subsequently, the table is filled with the folder names.

| U  | User assignment Audit trail Extended settings Global folders System Info Folder options |                    |               |      |   |  |  |  |
|----|-----------------------------------------------------------------------------------------|--------------------|---------------|------|---|--|--|--|
| -9 | - Global folders                                                                        |                    |               |      |   |  |  |  |
|    | Full Path                                                                               |                    | Is            | tate |   |  |  |  |
|    | System/DvISE/Protokoll                                                                  |                    |               |      |   |  |  |  |
|    | Unverteilt                                                                              |                    |               |      |   |  |  |  |
|    | Unverteilt/Spam                                                                         |                    |               |      |   |  |  |  |
|    | World Wide Web                                                                          |                    |               |      |   |  |  |  |
|    | World Wide Web/#01#Include                                                              | 1                  | •             |      |   |  |  |  |
|    | World Wide Web/#02#Template                                                             |                    |               |      |   |  |  |  |
|    | World Wide Web/#03#Forms                                                                |                    |               |      |   |  |  |  |
|    | World Wide Web/#04#GER                                                                  |                    |               |      |   |  |  |  |
|    | World Wide Web/#04#GER/#01#Include                                                      |                    |               |      |   |  |  |  |
|    | World Wide Web/#04#GER/#02#Template                                                     |                    |               |      |   |  |  |  |
|    | World Wide Web/#04#GEB/#03#Eorms                                                        |                    |               |      | • |  |  |  |
|    | Bead global folders                                                                     | <u>T</u> ransfer s | elected folde | rs   |   |  |  |  |

In the table you can select (CTRL + left mouse button) the folders you want to transfer in Exchange®. It is to be noted that the fine-granulated selection options allows you to exclude/include specific folders from the migration.

In following example the folder "Faxbox" is transferred as well as its subfolders "Voice Messages" and "Voice Messages German". The subfolders "Voice Messages English" and "Voice Messages Francais" are not selected and won't be transferred into MS Exchange®.

|   | Full Path                       | State |  |
|---|---------------------------------|-------|--|
|   | Adressen                        |       |  |
| • | Faxbox                          |       |  |
|   | Faxbox/Voice Messages           |       |  |
|   | Faxbox/Voice Messages/Deutsch 🔪 |       |  |
|   | Faxbox/Voice Messages/English 📉 |       |  |
|   | Faxbox/Voice Messages/Français  |       |  |

The button transfer selected folders starts the migration process.

| - Global folders |                                |                                 |   |  |  |
|------------------|--------------------------------|---------------------------------|---|--|--|
| - °              |                                |                                 |   |  |  |
| -                | <u>_</u>                       | I                               |   |  |  |
|                  | Full Path 🤟                    | State                           | ▲ |  |  |
|                  | Adressen                       |                                 |   |  |  |
|                  | Faxbox                         | Succeeded - 16/08/2007 17:31:34 |   |  |  |
|                  | Faxbox/Voice Messages          | Succeeded - 16/08/2007 17:31:43 |   |  |  |
| ►                | Faxbox/Voice Messages/Deutsch  | Succeeded - 16/08/2007 17:31:47 |   |  |  |
|                  | Faxbox/Voice Messages/English  |                                 |   |  |  |
|                  | Faxbox/Voice Messages/Français |                                 |   |  |  |
|                  | Geraete/Raeume/Gruppenkalender |                                 |   |  |  |

In Exchange® these folders are display as subfolders of "Public Folders".

| 📴 Deutsch - Microsoft Outlook                                                                                                    |                                                                                                    |                                                                                                    |                                   |                                                                                                    |                                                                                                    | _ 🗆 🗙                                                                                       |
|----------------------------------------------------------------------------------------------------|----------------------------------------------------------------------------------------------------|----------------------------------------------------------------------------------------------------|-----------------------------------|----------------------------------------------------------------------------------------------------|----------------------------------------------------------------------------------------------------|---------------------------------------------------------------------------------------------|
| ; Elle Edit View Go Tools Actions Help                                                                                                    |                                                                                                    |                                                                                                    |                                   |                                                                                                    | Type a questio                                                                                                    | n for help 💌                                                                                |
| 😼 New 🖌 🖪 🖓 🗙   🎝 Beply 🖓 Reply to All 🤇                                                                                                    | Forward 🔤 Send/Regeive 🔻                                                                                                    | 🗟 🎦 Find 🖄 🛄 Type a contact to find 🛬 🎯 💂                                                                                                    | 🧐 🥝 Back 💿 🗖 📘 🔍 🔊                | Messages                                                                                                    | ×15                                                                                                    | 1 🔊 💐 🗸                                                                                     |
| Folder List                                                                                                    | Look for:                                                                                                    | <ul> <li>Search In + Deutsch</li> </ul>                                                                                                    | Find Now Clear                    |                                                                                                    | 0                                                                                                    | ptions • ×                                                                                  |
| All Folders                                                                                                    | Deutsch                                                                                                    |                                                                                                    |                                   |                                                                                                    |                                                                                                    |                                                                                             |
| Webco-ustMyration     Gordnets     Ordnets     Or | Catherer relations (but is a catherer relations) of the catherer relations (but is a catherer relations) of the catherer relations) of the catherer relations (but is a catherer relations) of the catherer relations) of the catherer relations of the catherer relations of the catherer relations) of the catherer relations of the catherer relations of the catherer relations of the catherer relations of the catherer relations of the catherer relations of the catherer relations of the catherer relations) of the catherer relations of the catherer relations of the catherer | Bubject  3 - Dödumentenrummer engeben  2 - Uberscht  9 - Vielen schritt  9 - Neine Kar bren Anruf  7 - Kenes korrekte Eingde  0 - Neine Korrenten gewählt  9 - Dödumente bereits ausgewählt  9 - Dödument esstiert nicht  mmmpr eingeben Bublikt.com soge were removed.  w (9183)  bine 4 stellige Dokumentennummer ein und d | rucken Sie die Doppelkreuz-Taste. | Received         C           Co 14(0.1399 17:01         Co 14(0.1399 17:01           Co 14(0.1399 17:01         Co 14(0.1399 17:00           Co 14(0.1399 17:00         Co 14(0.1399 17:00           Co 14(0.1399 17:00         Co 14(0.1399 17:00           Co 14(0.1399 17:00         Co 14(0.1399 17:00           Co 14(0.1399 17:00         Co 14(0.1399 17:00 | Size<br>92 (48)<br>135 (48)<br>90 (48)<br>92 (48)<br>93 (48)<br>93 (48)<br>73 (48)<br>74)<br>74 (48)<br>74)<br>74 (48)<br>74 (48)<br>74)<br>74 (48)<br>74 (48)<br>74)<br>74 (48)<br>74 (48)<br>74)<br>74 (48)<br>74)<br>74)<br>74 (48)<br>74)<br>74 (48)<br>74)<br>74 (48)<br>74)<br>74 (48)<br>74)<br>74 (48)<br>74)<br>74 (48)<br>74)<br>74 (48)<br>74)<br>74 (48)<br>74)<br>74 (48)<br>74)<br>74 (48)<br>74)<br>74 (48)<br>74)<br>74 (48)<br>74)<br>74)<br>74 (48)<br>74)<br>74)<br>74)<br>74)<br>74)<br>74)<br>74)<br>74)<br>74)<br>74 | 2<br>2<br>2<br>2<br>2<br>2<br>2<br>2<br>2<br>2<br>2<br>2<br>2<br>2<br>2<br>2<br>2<br>2<br>2 |
| o toomo                                                                                                    |                                                                                                    |                                                                                                    |                                   |                                                                                                    |                                                                                                    | Condine                                                                                     |

#### 4.10 Logging

The entire program activities are stored in a logging table and can be displayed within the program. The audit trail can be shown be clicking on the tab "Audit trail":

| User assignment Audit trail Extended settings Global folders System Info Folder options |  |  |  |  |  |  |
|-----------------------------------------------------------------------------------------|--|--|--|--|--|--|
| Log                                                                                     |  |  |  |  |  |  |
|                                                                                         |  |  |  |  |  |  |
|                                                                                         |  |  |  |  |  |  |
|                                                                                         |  |  |  |  |  |  |
|                                                                                         |  |  |  |  |  |  |
|                                                                                         |  |  |  |  |  |  |
|                                                                                         |  |  |  |  |  |  |
| Mail: 5 - Dokument bereits ausgewählt                                                   |  |  |  |  |  |  |
| Mail: 6 - Kein Dokument gewählt                                                         |  |  |  |  |  |  |
| Mail: 7 - Keine korrekte Eingabe                                                        |  |  |  |  |  |  |
| Mail: 8 - Vielen Dank für Ihren Anruf                                                   |  |  |  |  |  |  |
| Mail: 9 - Nicht verfügbar                                                               |  |  |  |  |  |  |
|                                                                                         |  |  |  |  |  |  |
|                                                                                         |  |  |  |  |  |  |
|                                                                                         |  |  |  |  |  |  |

The entries in the previos screen inform about the global folders that were migrated before. For a user-referred migration the user is indicated in the appropriate column.

|   | Log                                   |                                                            |                                        |                |   |  |  |
|---|---------------------------------------|------------------------------------------------------------|----------------------------------------|----------------|---|--|--|
|   | Date                                  | User                                                       | Message                                |                | ▲ |  |  |
|   | 16.08.07 17:37:4                      | 4 5a010001 (5A010                                          | 5a010001 (5A01(Appointment: Blutspende |                |   |  |  |
|   | 16.08.07 17:37:4                      | 4 5a010001 (5A010                                          | Appointment: Interne Bespre            | echung der E&V |   |  |  |
|   | 16.08.07 17:37:4                      | 4 5a010001 (5A010                                          | Appointment: Geburtstag                |                |   |  |  |
|   | 16.08.07 17:37:4                      | 4 5a010001 (5A010                                          | Appointment: Grillfescht               |                |   |  |  |
|   | 16.08.07 17:37:4                      | 4 5a010001 (5A010                                          | <u>Appointment count: Kalende</u>      | er: 126        |   |  |  |
|   | 16.08.07 17:37:4                      | 4 5a010001 (5A010                                          | Before delete redycle bin 🔄            |                |   |  |  |
|   | 16.08.07 17:37:4                      | 4 5a010001 (5A010                                          | After delete recycle bin               |                |   |  |  |
|   | 16.08.07 17:37:4                      | 5 5a010001 (5A010                                          | Before delete recycle bin              |                |   |  |  |
|   | 16.08.07 17:37:4                      | 5 5a010001 (5A010                                          | After delete recycle bin               |                |   |  |  |
|   | 16.08.07 17:37:4                      | 16.08.07 17:37:45 5a010001 (5A01 Before delete recycle bin |                                        |                |   |  |  |
|   | 16.08.07 17:37:4                      | 5 5a010001 (5A010                                          | After delete recycle bin               |                |   |  |  |
|   | 16.08.07 17:37:4                      | 5 5a010001 (5A010                                          | Data transfer succe                    | eded *****     |   |  |  |
| I | · · · · · · · · · · · · · · · · · · · |                                                            |                                        |                |   |  |  |
| ◀ |                                       |                                                            |                                        |                |   |  |  |
|   |                                       |                                                            | (                                      |                |   |  |  |
|   | <u>S</u> tart transfer                |                                                            | <u>D</u> elete log files               | E <u>x</u> it  |   |  |  |

If the logging entries are not longer needed and/or were before archived, then you can remove them with the button "Delete log files".

#### 4.11 Extended Settings

Also very special migration scenarios can be handled over the tab "extended settings".

| User assignme                              | ent Audit trail | Extended settings  | Global folders System Info Folder opti | ons |
|--------------------------------------------|-----------------|--------------------|----------------------------------------|-----|
| -Extended options                          |                 |                    |                                        |     |
| Transfer sin                               | ce              | Transfer un        | til                                    |     |
| Calendar:                                  | 01/01/1980      | 01/01/2011         | mark all mails as viewed               |     |
|                                            | 0 Ho            | urs deadline shift |                                        |     |
| Tasks:                                     | 01/01/1960      | 01/01/2011         | Migrate system folder                  |     |
| Mails:                                     | 01/01/1980      | 01/01/2011         | not for Inbox                          |     |
| Delete temporary file attachments manually |                 |                    |                                        |     |
| Confirmation dialog before user migration  |                 |                    |                                        |     |
|                                            |                 |                    |                                        |     |

### Meaning of the fields

| Field                                        | Description                                                                                                    |
|----------------------------------------------|----------------------------------------------------------------------------------------------------|
| Calendar since                               | Starting date for calendar entries                                                                                       |
| Calendar until                               | Final date for calendar entries                                                                                          |
| Tasks since                                  | Starting date for task items                                                                                             |
| Tasks until                                  | Final date for task items                                                                                                |
| Mails since                                  | Starting date for messages                                                                                               |
| Mails until                                  | Final date for messages                                                                                                  |
| Mark all mails as viewed                     | If this checkbox is checked all messages will be marked as read. Otherwise the original status from Tobit® is taken over |
| Migrate system folder                        | Permits the migration of the Tobit® system files, which are according to standard not taken over                         |
| Not for inbox                                | Date restrictions do not apply to the inbox                                                                              |
| Delete temporary file                        | Does not delete the temporary file attachments                                                                           |
| attachments manually                         | automatically from the temp directory                                                                                    |
| Confirmation dialog before<br>user migration | Indicates a dialog before migrating the next user                                                                        |

#### 4.12 System Info

With the tab "System info" helpful system information can be determined automated. Over a flexible plug in mechanism new tasks can be integrated easily. Clicking the button "Systemcheck" starts a number of tasks. The results are displayed in the table below.

The data can deleted by clicking the button "Delete entries".

| U | ser assig                                                            | nment  | Audit trail | Extended | settings | Global folders | System Info    | Folder options |  |
|---|----------------------------------------------------------------------|--------|-------------|----------|----------|----------------|----------------|----------------|--|
|   |                                                                      |        |             |          |          |                |                |                |  |
| Γ | Result                                                               |        |             |          |          |                |                |                |  |
| Γ | cmd /                                                                | с зуз  | teminfo     |          |          |                |                |                |  |
|   | Host                                                                 | Name : |             |          | KIGN     |                |                |                |  |
|   | OS Na                                                                | me:    |             |          | Micros   | oft Windows    | XP Profess     | iona           |  |
|   | OS Ve                                                                | rsior  | .:          |          | 5.1.26   | 00 Service P   | ack 2 Buil     | d 260          |  |
|   | OS Ma                                                                | nufac  | turer:      |          | Micros   | oft Corporat   | io             |                |  |
|   | OS Co                                                                | nfigu  | ration:     |          | Standa   | lone Worksta   | tio            |                |  |
|   | OS Bu                                                                | ild 7  | ype:        |          | Unipro   | cessor Fre     |                |                |  |
|   | Registered Owner: Klaus Ige                                          |        |             |          |          |                |                |                |  |
| F | C:\Program Files\Tobit2Exchange\ndir32 \\OEM-SERVER\DAVID\archive -d |        |             |          |          |                |                |                |  |
|   | -k -j -s -b                                                          |        |             |          |          |                | <b>_</b>       |                |  |
| L |                                                                      |        |             |          |          | < \\ opw op    | D11001 0 11110 |                |  |
|   |                                                                      |        |             | System   | check    | Delete e       | entries        |                |  |
|   |                                                                      |        |             |          |          |                |                |                |  |

#### 4.13 Folder options

The tab "Folder options" permits the definition of folder redirections. If here nothing is entered the file structure will be transferred 1:1 from Tobit® to the target system. This table is editable and supports adding/deleting records.

It is reached by the attitude in the following example that the folder "EingangXXX" is rerouted into the folder "Testeingang".

| User assignment Audit trail Extended settings | ilobal folders System Info Folder options |
|-----------------------------------------------|-------------------------------------------|
| Folder options                                |                                           |
| David® Folder                                 | Exchange® Folder                          |
| EingangXXX                                    | Testeingang                               |
| *                                             |                                           |
|                                               |                                           |
|                                               |                                           |
|                                               |                                           |
|                                               | $\mathbf{k}$                              |
|                                               |                                           |
|                                               |                                           |
|                                               |                                           |
| II ◀ Navigator                                |                                           |

# 5. Additional Information

We're constantly working on Tobit2Exchange to improve and introduce new functionality. Our website <u>http://www.tobit2exchange.de</u> informs you about new releases and contains up to date information.

#### 5.1 Support

The product support is charge free and also available on weekends. Don't hesitate to contact us if you have any questions.

#### 5.2 Legal references

#### **Non-liability**

The NetProof GmbH does not take over any guarantee for the topicality, the correctness, completeness or quality of the made available information.

All offers are not-binding and noncommittal.

The NetProof GmbH reserves itself it expressly to change parts of the sides or the entire offer without separate announcement to supplement to delete or the publication occasionally or finally to stop.

#### Label names

The label and product names used in this document are called exclusively for description.

Microsoft®, Exchange®, Office®, Outlook®, Windows® are registered brand names of the Microsoft corporation.

Tobit®, David® as well as Tobit Info Center® are registered brand names of the Tobit AG.

Novell®, Netware® are registered Markenzeicher of the Novell, Inc.